# Creating a BTS Instance Anonymously

#### **BY JASON HOUSLEY**

| Anyone with internet access can go to <u>http://btsbuilder.linport.org/</u> to create a BTS instance.                            |
|----------------------------------------------------------------------------------------------------|
| Home   Linport - Mozilla Firefox         File Edit View History Bookmarks Tools Help         C       X         Mathematical Help |
| Tribble: ctt/fr                                                                                                    |
| Home<br>BTS Builder Home                                                                                                    |
|                                                                                                    |
|                                                                                                    |

| Click "Create BTS"                                                                                                    |
|----------------------------------------------------------------------------------------------------|
|                                                                                                    |
| Ver Home   Linport - Mozilla Firefox                                                                                                    |
|                                                                                                    |
| Tribble ctt/fr                                                                                                    |
|                                                                                                    |
| Linport Project Please login to access your user account: login                                                                                                    |
| TOULD<br>BTS Builder Home<br>Welcome to the Linport Project Bilingual Translation project with Specifications (BTS) builder. Using this website you can create BTS instances and Structured Translation Specifications (STS) using your web                                                                                                    |
| browser. However, in order to take advantage of the full functionality of this website (including saving STS as models for future projects) you will need to create a free user account. User accounts are currently available only for members of the Linport mailing list , which is also free to join. If you are a member of the mailing list or already have an account, you can login below.                                                                                                    |
| This site is under active twelopment. For more information about the Linport Project go to <u>Linport.org</u> . Tools                                                                                                    |
| <ul> <li>Create BTS You can create a new BTS instance here. This process involves providing a name for your BTS, creating Structured Translation Specifications (STS), and adding relevant content files and metadata. Your BTS will be available for immediate download, but you will not be able to save your STS. Please obtain a user account in order to save STS data (see login below).</li> <li>Create STS only You can create Structured Translation Specifications (STS) here. Currently STS are only available for download as XML, but you can save, view, and reuse STS if you obtain a user account (see login below).</li> </ul> |

• Login -- After joining the Linport mailing list you can use this link to create a user account and login for full functionality.

Thank you for using the Linport Project BTS Builder.

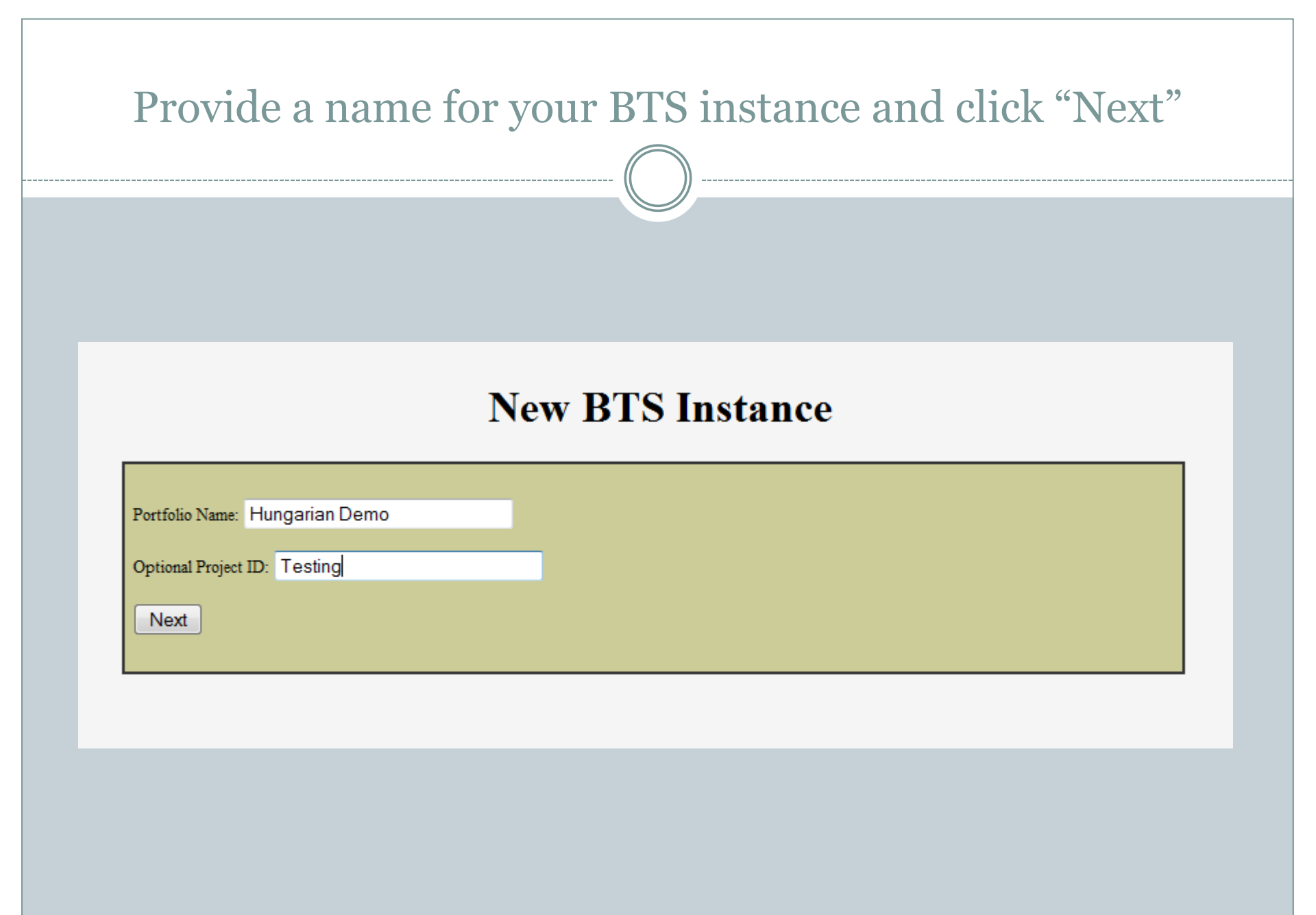

This is the Specifications Editor. There are four major Translation Parameter groups: Linguistic, Production, Environment, and Relationships. But, the Linguistic level is divided into two groups of parameters: Source and Target. All five of these groups are shown to reduce repetition in opening and collapsing groups.

## **Structured Translation Specifications**

| Source     Source     So |
|----------------------------------------------------------------------------------------------------|
| • Target                                                                                                    |
| Production                                                                                                    |
| Environment                                                                                                    |
| Relationships                                                                                                    |
| Submit                                                                                                    |
|                                                                                                    |
|                                                                                                    |
|                                                                                                    |
|                                                                                                    |

| You can click the oicon o<br>Translation Parameters ar                                                                                                    | or the group name to expand each level and drill down through<br>nd Subparameters. Click the icon again to close any open group.                     |
|----------------------------------------------------------------------------------------------------|----------------------------------------------------------------------------------------------------|
| 5                                                                                                    | Structured Translation Specifications                                                                                                    |
| <ul> <li>Source</li> <li>Current Specifications</li> <li>Source Characteristics</li> <li>Specialized Language</li> <li>Volume</li> <li>Complexity</li> <li>Origin</li> </ul> | Models Copy All Parameters Telharmonium-example    Source Characteristics Copy  Specialized Language Copy  Volume Copy  Copplexity Copy  Origin Copy |
| • Target                                                                                                    |                                                                                                    |
| • Environment                                                                                                    |                                                                                                    |
| • Relationships Submit                                                                                                    |                                                                                                    |

On the left side of the editor are the "Current Specifications." These are the specifications that are being edited and will be used in the BTS. ON the right side are specification "Models." These are previously written specifications that you can copy into the current set of specifications.

| Source Characteristics                                                    | Source Characteristics Copy                                                                                     |
|---------------------------------------------------------------------------|----------------------------------------------------------------------------------------------------|
| Status: incomplete   guage:   Cegion: Not Specified   Text Type:  diance: | Language:     hu       Region:     HU       Text<br>Type:     Book Chapter       Audience:     General educated |
| urpose:                                                                   | Educational<br>Purpose:                                                                                         |
| Notes:                                                                    | Notes:                                                                                                    |
| Specialized Language                                                      | Specialized Language Copy                                                                                       |

| nodels. It is possible to mix an | Id match parameters from any number of models   |
|----------------------------------|-------------------------------------------------|
|                                  |                                                 |
| Source                           |                                                 |
| urrent Specifications            | Models Copy All Parameters Telharmonium-example |
| Source Characteristics           | Source Characteristics Copy                     |
| Status: incomplete               | Languages bu                                    |
| nguage:                          | Region: HU                                      |
| Region: Not Specified -          | Text                                            |
| lext<br>Type:                    | Type:                                           |
| udience:                         | Audience: General educated                      |
|                                  | Educational                                     |
| Purpose:                         | rurpose:                                        |
|                                  |                                                 |
| Nata                             | Notes:                                          |
| 19003.                           |                                                 |
| Specialized Language             | Specialized Language Copy                       |
| Volume                           | • Volume Copy                                   |
| Complexity                       | Complexity Conv                                 |
| Complexity                       | Complexity Copy                                 |

| If you wish to reuse a particul parameter to see its contents co | lar parameter, click "Copy" next to that<br>py over to the Current Specifications side. |
|------------------------------------------------------------------|-----------------------------------------------------------------------------------------|
| <ul> <li>Specialized Language</li> </ul>                         | • Specialized Language Copy                                                             |
| Status: incomplete                                               | Subject field: Musicology, electronics                                                  |
| Subject field:                                                   | None provided.                                                                          |
| Terminology:                                                     | Terminology:                                                                            |
| • Volume                                                         | Volume Copy                                                                             |

After copying data from a model you may edit any subparameters as necessary. You should always make sure that the "Status" of your specifications is accurate because "Status" is always dependent on the project at hand and cannot be copied from a model.

| Special                   | ized Language                                                         | Specialized Language Copy                                |
|---------------------------|-----------------------------------------------------------------------|----------------------------------------------------------|
| Status:<br>Subject field: | incomplete Musicology, electronics Translator must follow terminology | Subject field: Musicology, electronics<br>None provided. |
| Terminology:              | provided. See Reference Materials.                                    | Volume Copy                                              |
| 🕑 Volume                  |                                                                       |                                                          |

Once you have finished editing your specifications, click "Submit" to move to the next phase of building your BTS. Note that due to the requirements of the BTS Format the Source Characteristics "Language" subparameter is required. Also, the Target Language "Language" subparameter is required.

### **Structured Translation Specifications**

| Ource           |
|-----------------|
| Target          |
| • Production    |
| • Environmen    |
| • Relativeships |
| Submit          |
|                 |
|                 |
|                 |

After creating Structured Translation Specifications for your BTS, you will have the opportunity to upload content files via this form. You will also need to provide a name for your set of source and target texts. Click "Add More X Files" to create additional file upload fields for documents of type "X".

#### **Upload Document and Reference Materials**

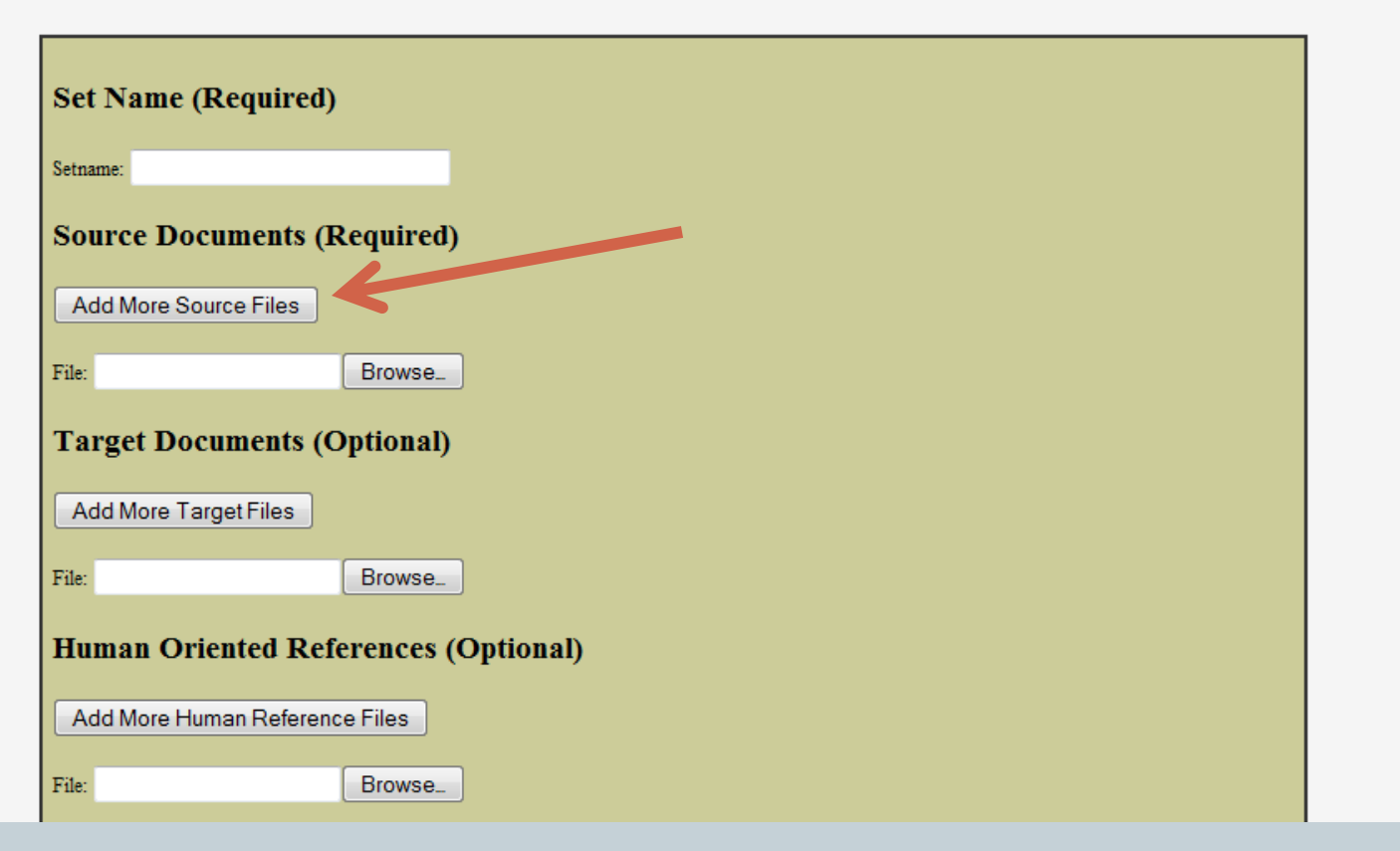

| ovide optional o | ontact information for the | BTS. Click "Next" again to contin |
|------------------|----------------------------|-----------------------------------|
|                  | <b>BTS Contact Inf</b>     | formation                         |
| Organization:    |                            |                                   |
| Individual:      |                            |                                   |
|                  |                            |                                   |
| Contact info:    |                            |                                   |
|                  |                            |                                   |
| Note:            |                            |                                   |
| Next             |                            |                                   |

| ontained in "here" in cas                                | our BTS instance by clicking<br>you lose this page. Your BTS<br>hours, after which you wil                                                                                                    | "here." However, it is advised t<br>S will be temporarily available<br>I need to begin again. | that you copy the u<br>for download for 2 |
|----------------------------------------------------------|----------------------------------------------------------------------------------------------------|-----------------------------------------------------------------------------------------------|-------------------------------------------|
|                                                          |                                                                                                    | )                                                                                             |                                           |
| Packet Complete   Linport -<br>File Edit View History Bo | Mozilla Firefox                                                                                                    |                                                                                               |                                           |
| ( ) C × 6                                                | http://btsbuilder.linport.org/packet/packet/ | cketcomplete/                                                                                 |                                           |
| Tribble: ctt/fr                                          | × 🔛 Linport Wiki                                                                                                    | × Packet Complete   Linport                                                                   | × +                                       |
| Your packet is ready for d                               |                                                                                                    |                                                                                               |                                           |
|                                                          | Open Link in New Tab                                                                                                    | et soon because old packets will be deleted                                                   | after 24 hours.                           |
|                                                          | Open Link in New <u>W</u> indow<br>Open Link in New <u>Tab</u><br>Bookmark This <u>L</u> ink<br>Save Lin <u>k</u> As                                                                                                    | et soon begause old packets will be deleted                                                   | after 24 hours.                           |
|                                                          | Ownload here: Diagon download your pack<br>Open Link in New <u>W</u> indow<br>Open Link in New <u>Tab</u><br>Bookmark This <u>L</u> ink<br>Save Lin <u>k</u> As<br>Sen <u>d</u> Link                                                                                                    | et soon begause old packets will be deleted                                                   | after 24 hours.                           |
|                                                          | Image: Complexity of the second second se                                | et soon begause old packets will be deleted                                                   | after 24 hours.                           |
|                                                          | Iownload here:       Dease download your pack         Open Link in New <u>Window</u> Open Link in New <u>Tab</u> Bookmark This Link       Save Link As         Save Link As       Send Link         Copy Link Location       Image: Start saving Link with dTa Or         Image: Start saving Link with dTa Or       Aptana Studio         Rikaichan       Rikaichan                                                                                                    | et soon begause old packets will be deleted                                                   | after 24 hours.                           |